### Vejledning til autorisation af REVISIONTHY (revisoradgang) til SKAT for erhverv

#### Gå ind på SKAT's hjemmeside https://skat.dk/

1. Log på som erhverv med MitID eller NemID.

| ⊴∰ Borger - Skat.dk × +                                                                  |                                                                              | ~ <u>-</u> <del>-</del> <del>x</del>                                                    |  |  |  |  |
|------------------------------------------------------------------------------------------|------------------------------------------------------------------------------|-----------------------------------------------------------------------------------------|--|--|--|--|
| $\leftrightarrow$ $\rightarrow$ C $\triangleq$ skat.dk                                   |                                                                              | 🖻 🏚 🖬 😩 🗄                                                                               |  |  |  |  |
| Hvis du vil have fremtidige Google Chrome-opdateringer, skal du have Windows 10 eller ny | yere. Denne computer anvender Windows 8.1.                                   | Flere oplysninger 🛛 🗙                                                                   |  |  |  |  |
| 🚢 Borger 🖿 🖿 Erhverv                                                                     |                                                                              | 🗙 🔍 Søg 🔓 Log på                                                                        |  |  |  |  |
| Borger Y Log på som borger                                                               | <ul> <li>Log på som erhver</li> </ul>                                        |                                                                                         |  |  |  |  |
|                                                                                          | Log på med TastSelv-kode     Bestil kode     Se og ret din forskudsopgarelse | Log på med NemiD/MitiD  Log på med TastSelv-kode Bestil kode  ret din forskudsopgarelse |  |  |  |  |
|                                                                                          |                                                                              |                                                                                         |  |  |  |  |
| Dine personlige skattere                                                                 | ornola                                                                       | Læs op 🕚                                                                                |  |  |  |  |
| Årsopgørelse, forskudsopgørelse og<br>indkomst                                           | Fradrag                                                                      | Motor                                                                                   |  |  |  |  |
| > Skat af løn, pension, SU, B-indkomst og lign.                                          | > Kørselsfradrag, servicefradrag, renter, gaver og lign.                     | > Når du ejer, køber eller sælger et køretøj                                            |  |  |  |  |
| Corona og din skat<br>> Se, hvad du bær rette på din forskudsopgørelse                   | Bolig og ejendomme  Skat ved køb, salg og udlejning                          | Aktier og andre værdipapirer<br>> Hvis du køber eller sælger aktier og værdipapir       |  |  |  |  |
| Personalegoder                                                                           | Told                                                                         | Gaver, gevinster og legater                                                             |  |  |  |  |

# 2. Vælg "Profil- og kontaktoplysninger" i menuen nede i højre hjørne og derefter "Rettigheder til TastSelv" i menuen til venstre:

| 🚽 Erhverv 🗙 G giv revisor adgang skat - Google 🗙                                                                    | +                                                                                                    | ~ [-] <b>·</b> ×                                                                                                    |  |  |  |  |
|----------------------------------------------------------------------------------------------------|----------------------------------------------------------------------------------------------------|----------------------------------------------------------------------------------------------------|--|--|--|--|
| ← → C                                                                                                    |                                                                                                    | e ☆ 🗯 🖬 🏝 🗄                                                                                                    |  |  |  |  |
| Skott<br>A-sko<br>skati<br>betal<br>betal<br>Vis u<br>skato                                                         | Skattekonto, og du indbæretter en negativ angivelse/efterangivelse (fx. moms,<br>A-skat m.v.) og/eller ovenkyrdende selskabsskat, eller hvis du har en<br>skattekreditordning, vil belopne blive brugt til at dække rater på din<br>betalingsordning. Raterne vil artor blive fremrykket og din løbeld på<br>betalingsordningen vil blive forkatet. Du kan løbende følge med i din<br>betalingsordning i TastSelv Erhverny. Skattekontoen > Betalingsordning. Klik på<br>Vis ud for den aktuelle betalingsordning. Læs mere om betalingsordning på<br>skat.dk/betalingsordning. |                                                                                                    |  |  |  |  |
| Ansatte                                                                                                    | Moms                                                                                                    | Told                                                                                                    |  |  |  |  |
| <ul> <li>Indberet løn, feriepenge, honorar, pension m.m.</li> </ul>                                                 | <ul> <li>Indberet og ret moms, Moms One Stop Stop, EU-salg<br/>uden moms mm.</li> </ul>                                                                                                    | <ul> <li>Adgang til toldsystemer</li> </ul>                                                                                                    |  |  |  |  |
| Punktafgifter                                                                                                    | Skat for selskaber m.fl.                                                                                                    | Øvrige indberetninger                                                                                                    |  |  |  |  |
| <ul> <li>Indberet og betal punktafgifter, ret og se tidligere indbe-<br/>retninger og få adgang til EMCS</li> </ul> | <ul> <li>Indberet selskabsskat, acontoskat, udbytteskat, land hr<br/>land-rapporter og se skatteoplysninger</li> </ul>                                                                                                    | <ul> <li>Indberet i Motorregistret, indberet pension (PAL, PAF og<br/>PERE), rente m.fl, ret betalinger i leverandørserviceaftaler<br/>og find blanketter</li> </ul> |  |  |  |  |
| Skattekontoen                                                                                                    | Kontakt                                                                                                    | Profil- og kontaktoplysninger                                                                                                    |  |  |  |  |
| > Se din kontostatus og betal, hvad du skylder                                                                      | <ul> <li>Skriv til os, og se svar fra os</li> </ul>                                                                                                    | <ul> <li>Se og ret dine profiloplysninger, og se dit<br/>registreringsbevis</li> </ul>                                                                               |  |  |  |  |
|                                                                                                    |                                                                                                    |                                                                                                    |  |  |  |  |
| > Kontakt os                                                                                                    |                                                                                                    | > Privatlivspolitik og cookies                                                                                                    |  |  |  |  |
| > Tilgængelighedserklæring                                                                                          |                                                                                                    | > Jeg vil ændre mit cookiesamtykke                                                                                                    |  |  |  |  |

## **REVISIONTHY**

3. Vælg menuen "Rettigheder og adgange til TastSelv." Herefter vælges menuen "Autoriser revisor m.fl.

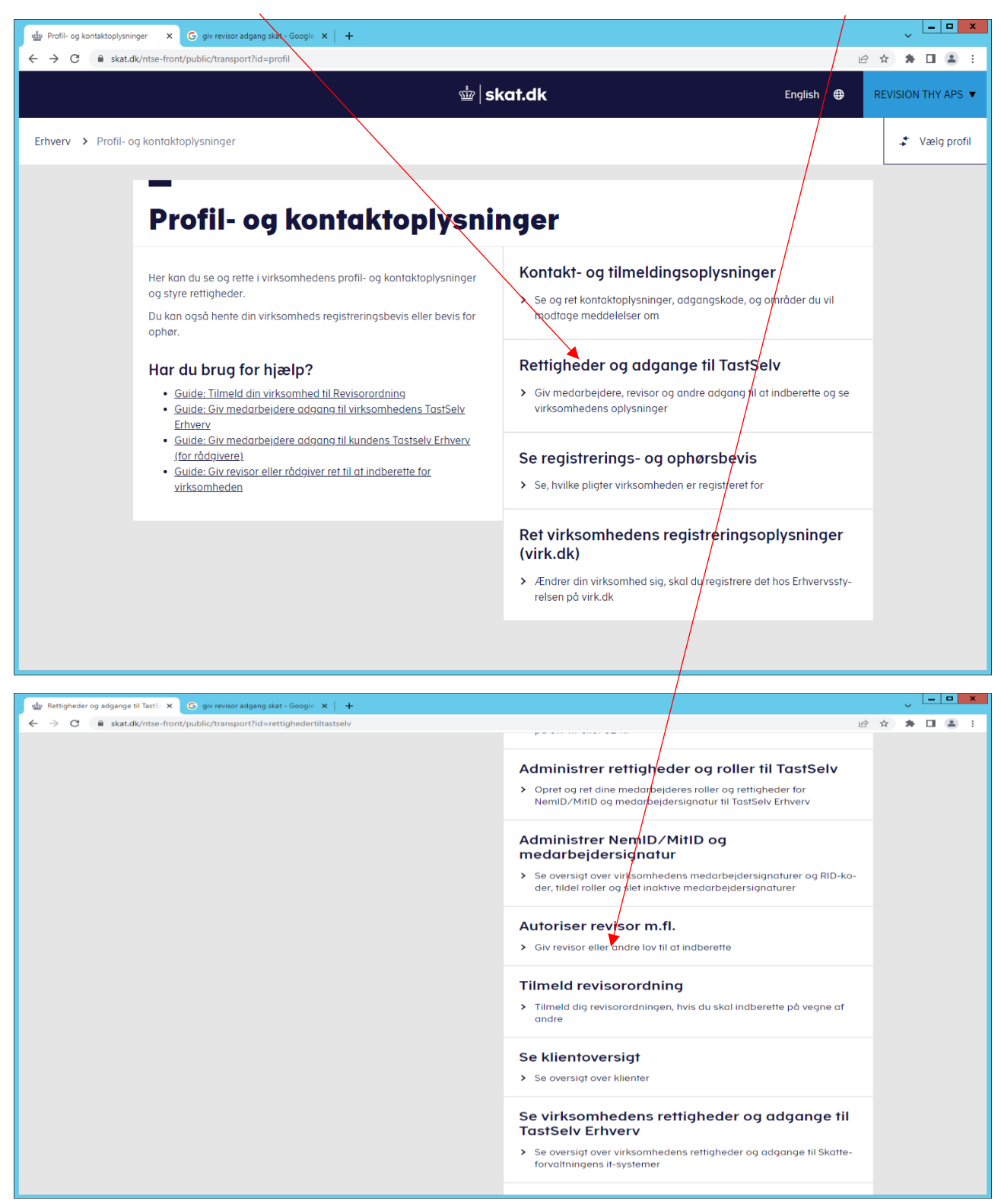

## **REVISIONTHY**

4. Når du har valgt området trykker du på pilen til højre for rullemenuen og indtaster herefter REVISIONTHY's CVR-nr. **42 82 53 79**. Tryk herefter på pilen til højre for CVR-nummeret og der vil fremkomme en dato til højre. Datoen angiver hvor længe autorisationen er gældende. Brug den dato som SKAT foreslår. Tryk på "Gem" for at gennemføre autorisationen.

| sta Autoriser revisor | mfl              | x +                                                                                                    |                                                                                                    |                                                                |                                               |                                  |                          | , L        |         | x |
|-----------------------|------------------|----------------------------------------------------------------------------------------------------|----------------------------------------------------------------------------------------------------|----------------------------------------------------------------|-----------------------------------------------|----------------------------------|--------------------------|------------|---------|---|
| ← → C                 | skat.dk/r        | atse-front/content?id=frame:2F/                                                                                                    | Autoriserrevisormfl                                                                                                    |                                                                |                                               |                                  | Ŕ                        | 67 🌨       |         | : |
|                       | Skatakyi         | not nonçeontent la -name.en                                                                                                    | v atomist new porting                                                                                                    |                                                                |                                               |                                  |                          | n 97       |         | • |
| Hvis du vil have frem | tidige Goo       | igle Chrome-opdateringer, skal du                                                                                                    | have Windows 10 eller nyere. Denne compu                                                                                                    | iter anvender Windows 8.1.                                     |                                               |                                  |                          | Flere oply | sninger | × |
|                       | Du kar           | n give andre virksomheder lov til at ind                                                                                                    | berette på vegne af din virksomhed i TastSelv Erh                                                                                                    | verv.                                                          |                                               |                                  |                          |            |         | ^ |
|                       | Den vi           | rksomhed, du ønsker at autorisere, ski<br>vation foretages pr. rettighed, fx Moms                                                                              | al forinden have accepteret at indberette på vegne                                                                                                    | e af klienter. Det gør de ved at tilm<br>er adoano til.        | elde sig Révisorordninger i TastSelv Erhverv, | under Profil, Rettigheder til Ti | attSelv, Revisorordning. |            |         |   |
|                       | Skema            | et indeholder virksomhedens opretted                                                                                                    | a autorisationer og muligheden for at slette eller o                                                                                                    | prette nye autorisationer.                                     |                                               |                                  |                          |            |         |   |
|                       | Oprett           | ede autorisationer kan ses nederst og                                                                                                    | du laver nye ved at:                                                                                                    |                                                                |                                               |                                  |                          |            |         |   |
|                       | 1<br>2<br>3<br>4 | . Vælge den rettighed du vil autorisere<br>I ndtaste cvr-/se-nummer for den virk<br>I ndtaste eventuel slutdato for autoris<br>Tryk på "Gem" for at autorisere | for og trykke på pilen til højre for listen.<br>somhed, der skal autoriseres, og trykke på pilen f<br>ationen (autorisation for adgang til virksomheden | il højre for orr-/se-nummer.<br>"Skatteeplysninger" kan maxima | lløgælde i fem år)                            |                                  |                          |            |         |   |
|                       | Fjer             | m Rettighed                                                                                                    | CVR-/SE-nr<br>42925279                                                                                                    | Firmanavn A                                                    |                                               | Slutdato                         |                          |            |         |   |
|                       |                  | Se skattekonto                                                                                                    | 42825379                                                                                                    | REVISION THY APS                                               | •                                             | 04-12-2032                       |                          |            |         |   |
|                       |                  | Moms                                                                                                    | 42625379                                                                                                    | REVISION THY APS                                               |                                               | 31-12-2099                       |                          |            |         |   |
|                       |                  | Punktafgifter                                                                                                    | 42825379                                                                                                    | REVISION THY APS                                               |                                               | 31-12-2099                       |                          |            |         |   |
|                       |                  | *<br>AEO: Ansøge om bevilling og rett                                                                                                    |                                                                                                    |                                                                |                                               | *                                |                          |            |         |   |
|                       |                  |                                                                                                    |                                                                                                    |                                                                |                                               | Slet autorisa                    | ation Gem Fortryd        |            |         |   |
|                       |                  |                                                                                                    |                                                                                                    |                                                                |                                               |                                  |                          |            |         |   |
|                       |                  |                                                                                                    |                                                                                                    |                                                                |                                               |                                  |                          |            |         |   |
|                       |                  |                                                                                                    |                                                                                                    |                                                                |                                               |                                  |                          |            |         |   |
|                       |                  |                                                                                                    |                                                                                                    |                                                                |                                               |                                  |                          |            |         |   |
|                       |                  |                                                                                                    |                                                                                                    |                                                                |                                               |                                  |                          |            |         |   |
|                       |                  |                                                                                                    |                                                                                                    |                                                                |                                               |                                  |                          |            |         |   |
|                       |                  |                                                                                                    |                                                                                                    |                                                                |                                               |                                  |                          |            |         |   |
|                       |                  |                                                                                                    |                                                                                                    |                                                                |                                               |                                  |                          |            |         |   |
|                       |                  |                                                                                                    |                                                                                                    |                                                                |                                               |                                  |                          |            |         |   |
|                       |                  |                                                                                                    |                                                                                                    |                                                                |                                               |                                  |                          |            |         |   |
|                       |                  |                                                                                                    |                                                                                                    |                                                                |                                               |                                  |                          |            |         |   |
|                       |                  |                                                                                                    |                                                                                                    |                                                                |                                               |                                  |                          |            |         |   |
|                       |                  |                                                                                                    |                                                                                                    |                                                                |                                               |                                  |                          |            |         |   |
| > Kontakt os          |                  |                                                                                                    |                                                                                                    |                                                                |                                               |                                  | Privatlivspolitik c      | g cookies  | 5       |   |
| > Tilgængeli          | ghedser          | klæring                                                                                                    |                                                                                                    |                                                                |                                               | >                                | Jeg vil ændre mi         | t cookieso | amtykk  | æ |

Gentag proceduren for alle de områder du vil autorisere REVISIONTHY til. Hvis du autoriserer REVISIONTHY til alle områder er du sikker på, at vi har adgang til de områder vi skal bruge. Du kan altid fjerne autorisationen igen senere.